## Leica Captivate SomarMite Configuration

SonarMite Echo Sounder Quick Guide

Step by Step Guide to configure a SonarMite echo sounder with a Leica GPS receiver and Captivate software

This Guide will walk you through the configuration to accept and record depths from the SonarMite via the Bluetooth connection.

When measuring a GPS position, the most recently received echo sounder depth will be recorded as an Annotation to that point.

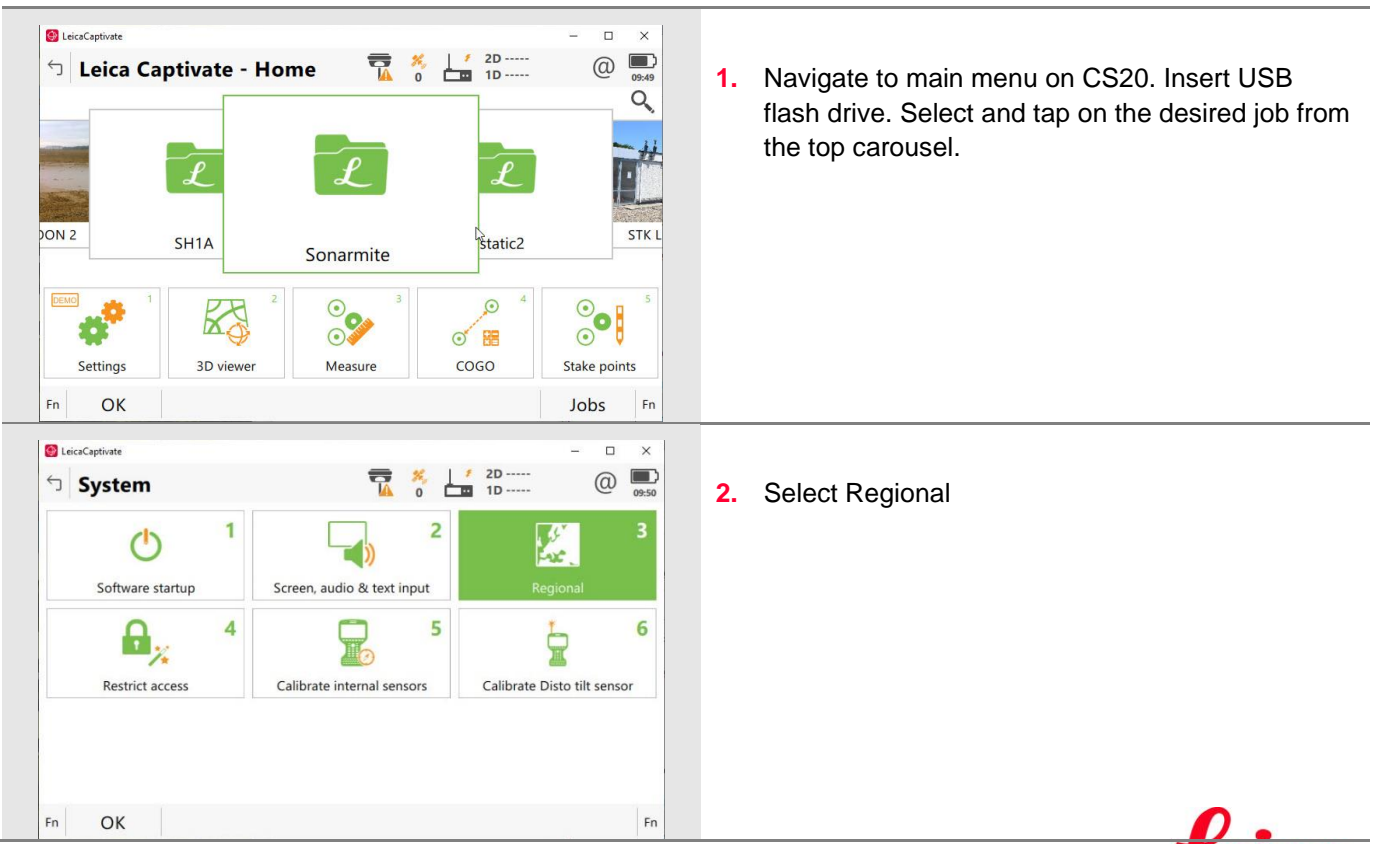

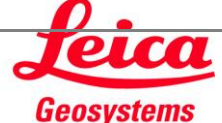

| Second Control Control Con                                                                                                    |                                 |                                   |             |    |                                                |
|----------------------------------------------------------------------------------------------------|---------------------------------|-----------------------------------|-------------|----|------------------------------------------------|
| <ul> <li>Regional</li> <li>Because the SonarMite units are in meters. Select Meter for distance units</li> <li>Secause the SonarMite units are in meters. Select Meter for distance units</li> <li>Secause the SonarMite units are in meters. Select Meter for distance units</li> <li>Secause the SonarMite units are in meters. Select Meter for distance units</li> <li>Regional</li> <li>Regional&lt;</li></ul>                                                                                                    | 🚱 LeicaCaptivate                | ×                                 |             |    |                                                |
| Distance       Select Meter for distance units         Select Meter for distance units         States decimal         States decimal         <                                                                                                    | ☆ Regional                      | 0 ID (0) 09:51                    |             | 3. | Because the SonarMite units are in meters.     |
| Distance devices<br>Station format<br>Area<br>Wellwine<br>New Page<br>New Page<br>New Pa   | Distance Slope Angle Time Coord | linates Language Others Device ID |             |    | Select Meter for distance units                |
| Distance decimal                                                                                                    | Distance                        | Meter (m) 🗸 🗸                     |             |    |                                                |
| Station format  Area Area Area Area Area Area Area Are                                                                                                    | Distance decimal                | 3                                 |             |    |                                                |
| Area       m'         Volume       Page         Image: Section of the section of the section of the                                                                                                    | Station format                  | +123456.789 🗸                     |             |    |                                                |
| Volume       m³         OK       Page         OK       Page         Ok       Page         Ok       Page         South Basing for CAD files       South South                                                                                                    | Area                            | m² ~                              |             |    |                                                |
| OK       Page         Regional       Image: Image: Im                                                                                                    | Volume                          | m³ ~                              | ]           |    |                                                |
| Image: Image:                                                                                                    |                                 |                                   |             |    |                                                |
| OK Page     Regional     Regional     Regional     Regional     Regional     Select the Coordinates tab and verify the Grid   Format is Northing, Easting   Goodelic format     Select the Coordinates tab and verify the Grid   Format is Northing, Easting   Goodelic format     Select the Coordinates tab and verify the Grid   Format is Northing, Easting   Select the Coordinates tab and verify the Grid   Format is Northing, Easting   Select the Coordinates tab and verify the Grid   Format is Northing, Easting   Select the Coordinates tab and verify the Grid   Format is Northing, Easting Select the Coordinates tab and verify the Grid Format is Northing, Easting Select the Coordinates tab and verify the Grid Format is Northing, Easting Select the Coordinates tab and verify the Grid Format is Northing, Easting Select the Coordinates tab and verify the Grid Format is Northing, Easting Select the Coordinates tab and verify the Grid Format is Northing, Easting Select table Select Select Select Select Select Select Selections Select Connections Formation for the main menu Select Select Selections                                                                                                    |                                 |                                   |             |    |                                                |
| <ul> <li>Select the Coordinates tab and verify the Grid Format is Northing, Easting</li> <li>4. Select the Coordinates tab and verify the Grid Format is Northing, Easting</li> <li>4. Select the Coordinates tab and verify the Grid Format is Northing, Easting</li> <li>Settings</li> <li>Settings</li> </ul>                                                                                                    | ОК                              | Page                              |             |    |                                                |
| • Regional • Regional • State Slope Angle Time Coordinates tab and verify the Grid Format is Northing, Easting • A. Select the Coordinates tab and verify the Grid Format is Northing, Easting • Source Coordinates tab and verify the Grid Format is Northing, Easting • Northing coardinates tab and verify the Grid Format is Northing, Easting • Northing coardinates tab and verify the Grid Format is Northing, Easting • Northing coardinates tab and verify the Grid Format is Northing, Easting • Northing coardinates tab and verify the Grid Format is Northing, Easting • Northing coardinates tab and verify the Grid Format is Northing, Easting • Northing coardinates tab and verify the Grid Format is Northing, Easting • Northing coardinates tab and verify the Grid Format is Northing, Easting • Northing coardinates tab and verify the Grid Format is Northing, Easting • Northing coardinates tab and verify the Grid Format is Northing, Easting • Northing coardinates tab and verify the Grid Format is Northing, Easting • Northing coardinates tab and verify the Grid Format is Northing, Easting • Northing coardinates tab and verify the Grid Format is Northing, Easting • Northing coardinates tab and verify the Grid Format is Northing, Easting • North table for the main menu Select Settings • North Easting • North Easting •                                                                                                    | LeicaCaptivate                  | ×                                 |             |    |                                                |
| Distance Slope Angle Time <u>Coordinates</u> Language Others Device ID<br>Grid format<br>Geodetic format<br>Latitude, longitude<br>Switch Northing for CAD files<br>b<br>CK<br>Page<br>CK<br>Page<br>CK<br>Page<br>CK<br>CK<br>Page<br>CK<br>CK<br>Page<br>CK<br>CK<br>Page<br>CK<br>CK<br>CK<br>CK<br>CK<br>CK<br>CK<br>CK<br>CK<br>CK                                                                                                    | └ Regional                      | ₩ 0 0 1D @ ■<br>0 0 1D            | 2<br>1<br>1 | 4. | Select the Coordinates tab and verify the Grid |
| Grid format<br>Geodetic format<br>Switch Easting for CAD files<br>Switch Northing for CAD files<br>C<br>C<br>C<br>C<br>C<br>C<br>C<br>C<br>C<br>C<br>C<br>C<br>C                                                                                                    | Distance Slope Angle Time Coord | inates Language Others Device ID  |             |    | Format is Northing, Easting                    |
| Geodetic format Switch Easting for CAD files U  C  C  C  C  C  C  C  C  C  C  C  C                                                                                                    | Grid format                     | Northing, easting 🛛 🗸 🗸           |             |    |                                                |
| Switch Easting for CAD files<br>Switch Northing for CAD files<br>b<br>CK<br>CK<br>Page<br>CK<br>CK<br>CAD files<br>b<br>CK<br>CK<br>CK<br>CK<br>CK<br>CAD files<br>CK<br>CK<br>CK<br>CAD files<br>CK<br>CK<br>CAD files<br>CK<br>CK<br>CAD files<br>CK<br>CK<br>CAD files<br>CK<br>CK<br>CK<br>CK<br>CK<br>CK<br>CK<br>CK<br>CK<br>CK                                                                                                    | Geodetic format                 | Latitude, longitude V             | ]           |    |                                                |
| Switch Northing for CAD files<br>b<br>OK<br>Page<br>Settings<br>Settings<br>Setings<br>Settings<br>Settings<br>Settings<br>Settings<br>Set | Switch Easting for CAD files    |                                   |             |    |                                                |
| OK       Page         Image: Comparison of the main menu Select Settings         Image: Comparison of the main menu Select Settings         Ima                                                                                                    | Switch Northing for CAD files   |                                   |             |    |                                                |
| OK       Page         Image: Image: Image                                                                                                    |                                 | à                                 |             |    |                                                |
| OK       Page         Image: Static Captivate - Home       Image: Static Captivate - Home         Image: Static Captivate - Home       Image: Static Captivate - Home         Image: Static Captivate - Home       Image: Static Captivate -                                                                                                    |                                 |                                   |             |    |                                                |
| OK       Page         Image: Section of the section of the s                                                                                                    |                                 |                                   |             |    |                                                |
| <ul> <li>From the main menu Select Settings</li> <li>From the main menu Select Settings</li> <li>Settings</li> <li>Setings</li> <li>Settings</li> <li>Setings</li> <li>Set</li></ul>                                                                                                    | ОК                              | Page                              |             |    |                                                |
| <ul> <li>From the main menu Select Settings</li> <li>From the main menu Select Settings</li> <li>From the main menu Select Settings</li> <li>Sonamite</li> <li>Sonamite</li>     &lt;</ul>                                                                                                    |                                 |                                   |             |    |                                                |
| 5. From the main menu Select Settings                                                                                                    | Eleccaptivate                   | = · · · ×                         | >           | _  |                                                |
| Image: Set ings   Set ings Image: Set ings Image: Set ings I                                                                                                    | Eleca Captivate - Home          | 0 10 Q                            | 2           | 5. | From the main menu Select Settings             |
| Image: Shine Since Since                                                                                                    |                                 |                                   | •           |    |                                                |
| ON2 SH1A   Sonarmite To K Develope Cocce integration of the static of the static                                                                                                    | P                               | P P                               | t.          |    |                                                |
| ON 2 SH1A   Sonarmite     Static2     Settings   Sonarmite   Sonarmite   Sonarmite Sonarmite Sonarmi                                                                                                    |                                 |                                   |             |    |                                                |
| Sonarmite<br>Sonarmite<br>Settings<br>D viewer<br>Fn OK<br>Neasure<br>COGO<br>Stake points<br>To<br>Settings<br>Connections<br>Connections                                                                                                    | DON 2 SH1A                      | static2 STK                       |             |    |                                                |
| Image: Constructions   Image: Constructions   Image: Constructions Image: Constructions Image: Construction                                                                                                    |                                 | onarmite                          |             |    |                                                |
| Settings<br>3D viewer<br>Measure<br>COGO<br>Stake points<br>Fr<br>OK<br>Commections<br>Connections<br>Connections                                                                                                    |                                 |                                   |             |    |                                                |
| Settings 3D viewer   Measure COGO   Stake points   Fn OK   OK      Image: Connections   Fn OK   Image: Connections   Fn OK Fn OK Fn OK Fn                                                                                                    |                                 | ○                                 |             |    |                                                |
| Fn OK     Image: Connections     Image: Connections                                                                                                    | Settings 3D viewer              | Measure COGO Stake points         |             |    |                                                |
| <ul> <li>Settings</li> <li>Settings</li> <li>Settings&lt;</li></ul>                                                                                                    | Fn OK 🗟                         | Jobs Fr                           | n           |    |                                                |
| <ul> <li>Settings</li> <li>Settings</li> <li>Set</li></ul>                                                                                                    | DeicaCaptivate                  | ×                                 |             |    |                                                |
| 1 1   Connections GS Sensor   GS Sensor Point storage     Point storage     Image: Customization   Customization     Tools     Fn     OK     Fn     Image: Customization     Image: Customization     Image                                                                                                    | 5 Settings                      | ₩ 2D @                            |             | 6. | Select Connections                             |
| T     F       Connections     GS Sensor       Point storage       Point storage       Point storage       Customization       System       Tools                                                                                                    |                                 | <b>2 3</b>                        |             |    |                                                |
| Connections     GS Sensor     Point storage       Image: Connections     Image: Connections     Image: Connections       Image: Connections     Image: Connections     Image: Connections       Image: Connections     Image: Connections </td <td>NIN</td> <td>T 📃</td> <td></td> <td></td> <td></td>                                                                                                    | NIN                             | T 📃                               |             |    |                                                |
| Image: state of the state of the state o                                                                                                    | Connections                     | GS Sensor Point storage           |             |    |                                                |
| Image: Customization     Image: System       Image: Customization     System       Image: Customization     System       Image: Customization<                                                                                                    | <u> </u>  † 4                   | 5 🎽 6                             |             |    |                                                |
| Image: Customated in the system     Image: Customated in the system       Image: Customated in the system     Image: Customated in the system       Image: Customated in the system     Image: Customated in the system       Image: Customated in the system     Image: Customated in the system       Image: Customated in the system     Image: Customated in the system       Image: Customated in the system     Image: Customated in the system       Image: Customated in the system     Image: Customated in the system                                                                                                    | +   T                           | Suctom Tools                      |             |    |                                                |
| About Leica Captivate                                                                                                    | Customization                   | System 100IS                      | ł.          |    |                                                |
| About Leica Captivate                                                                                                    |                                 |                                   |             |    |                                                |
| En OK                                                                                                    | About Leica Captivate           |                                   |             |    |                                                |
|                                                                                                    | Fn OK                           | Fr                                | n           |    |                                                |

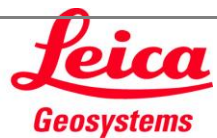

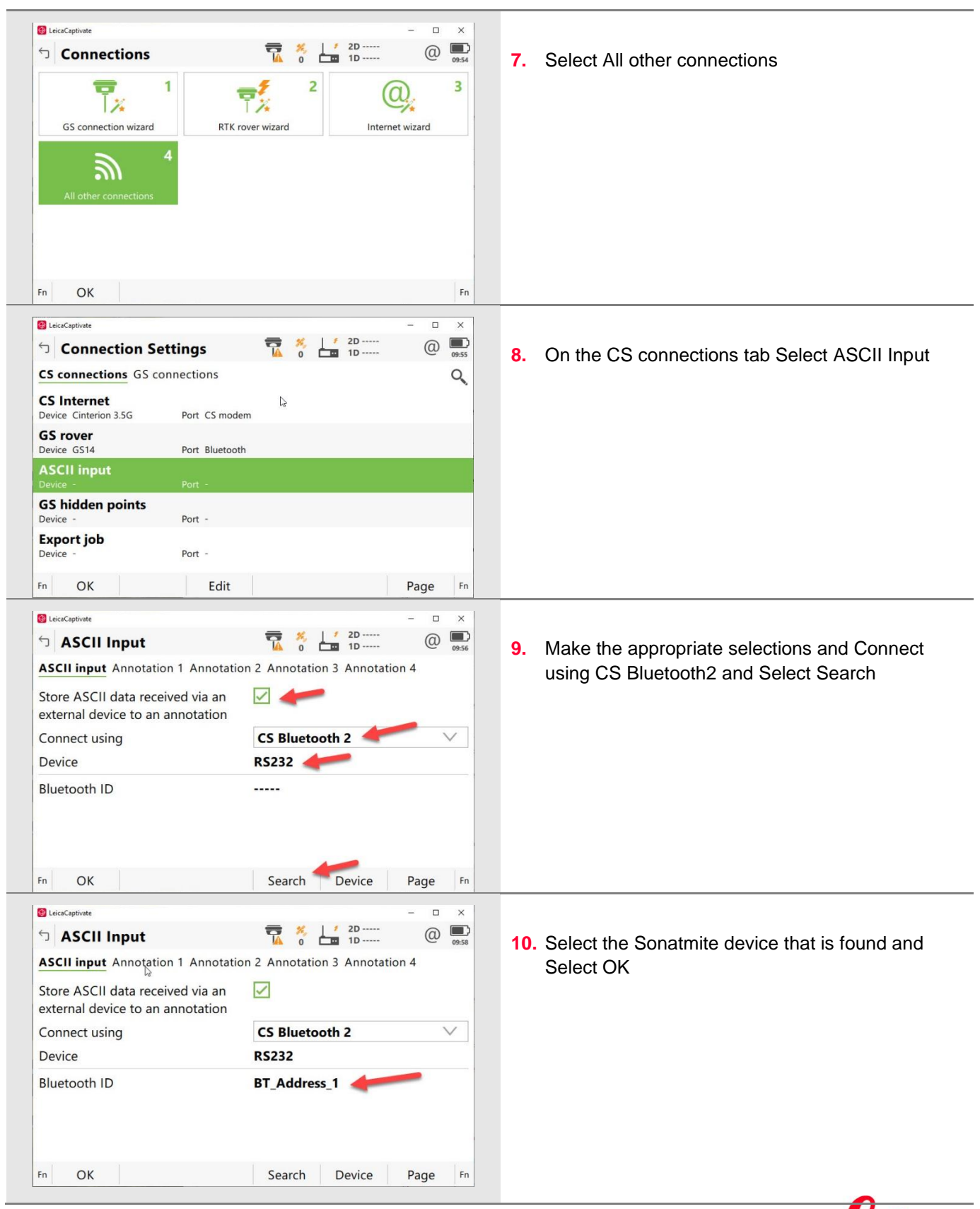

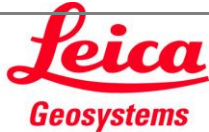

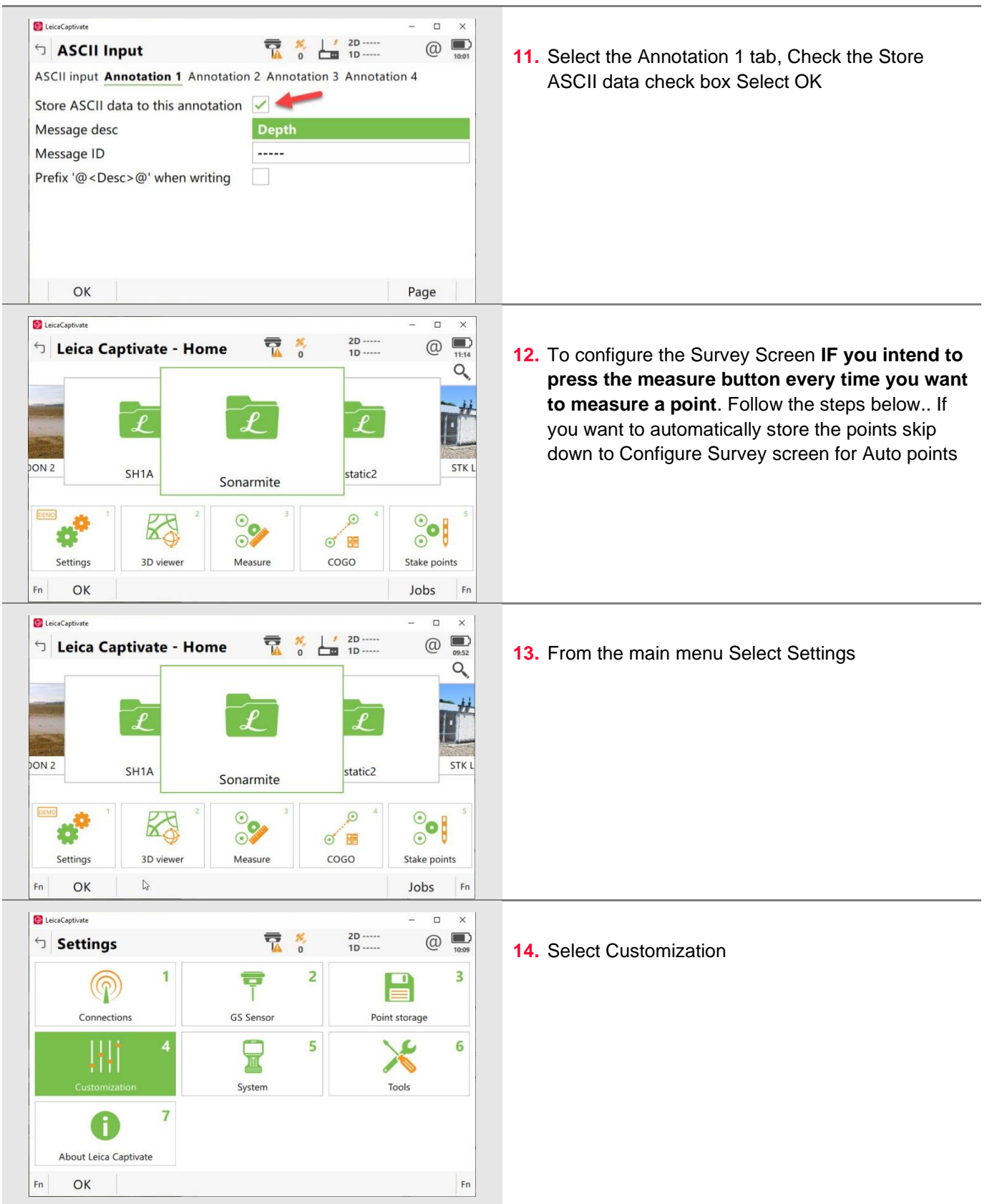

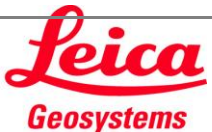

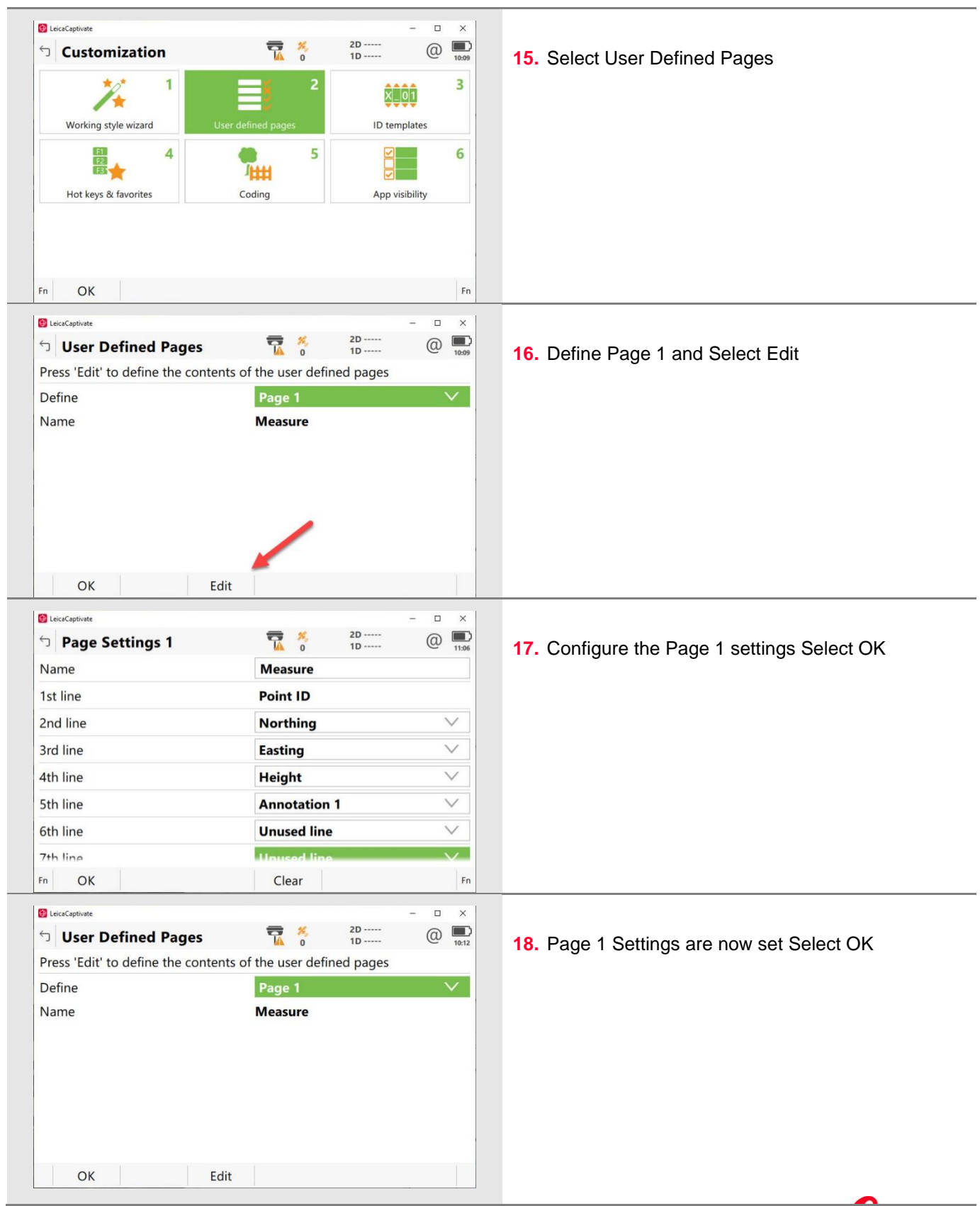

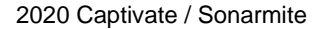

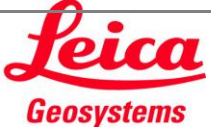

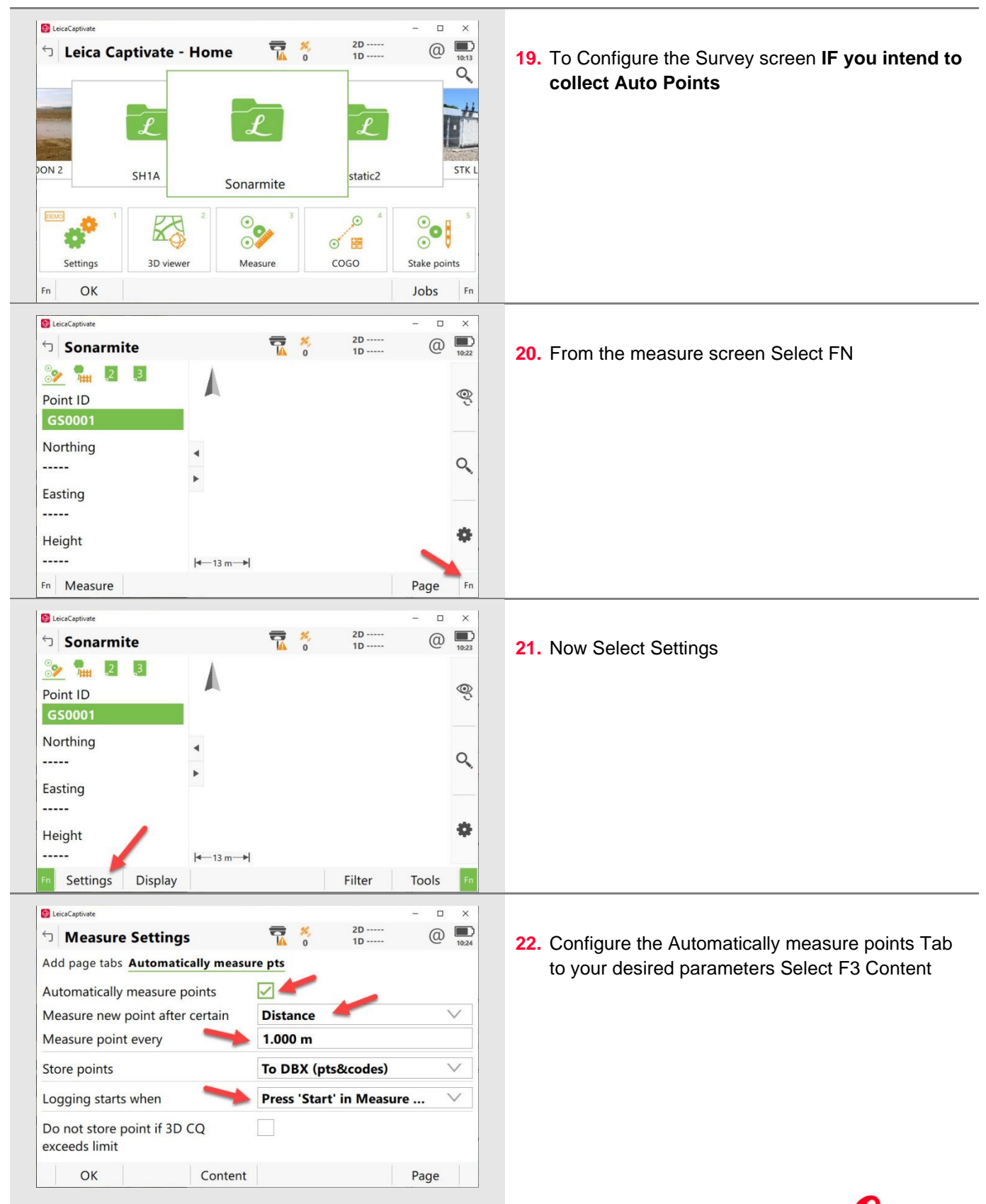

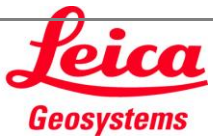

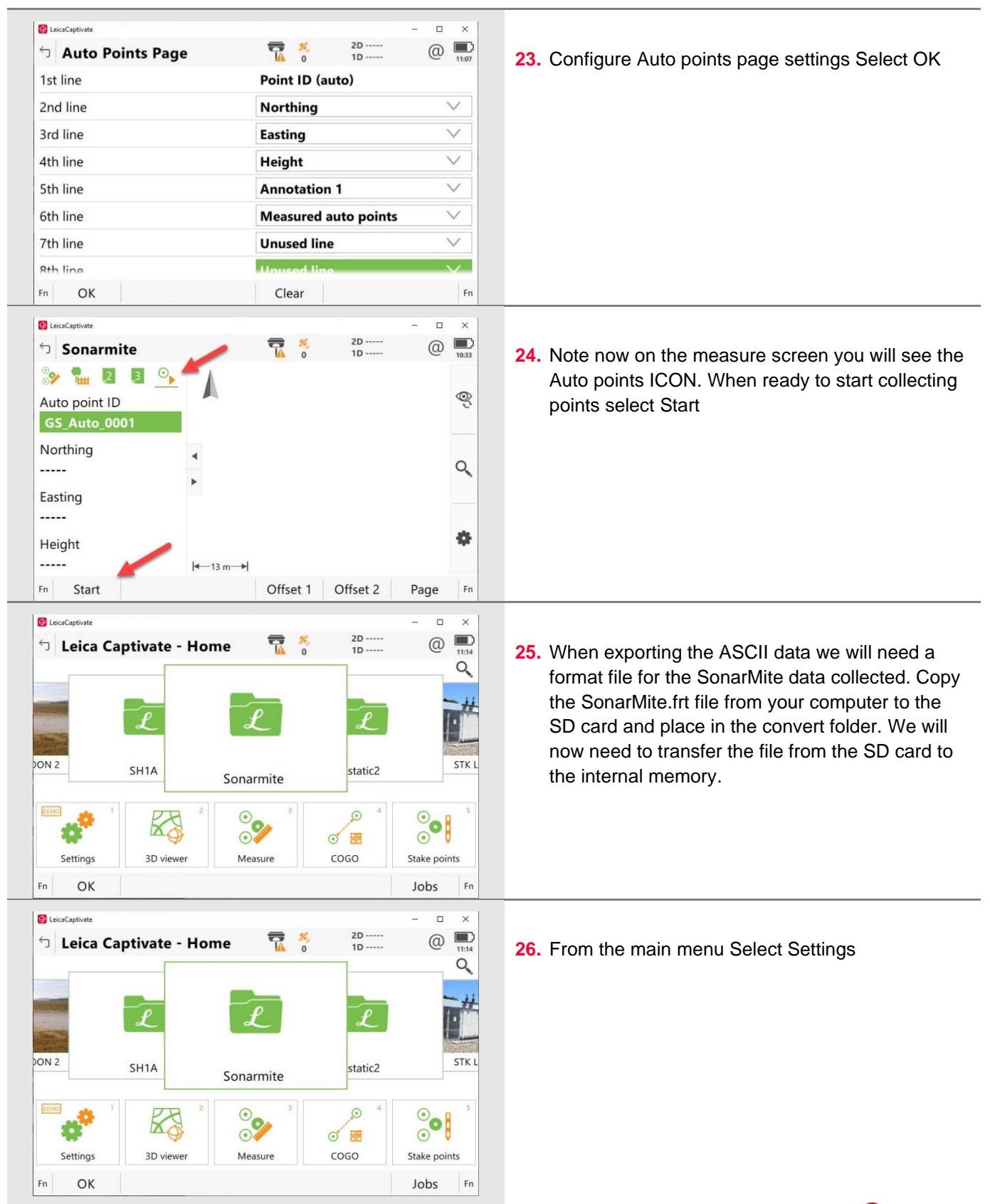

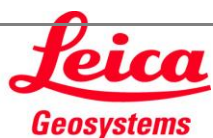

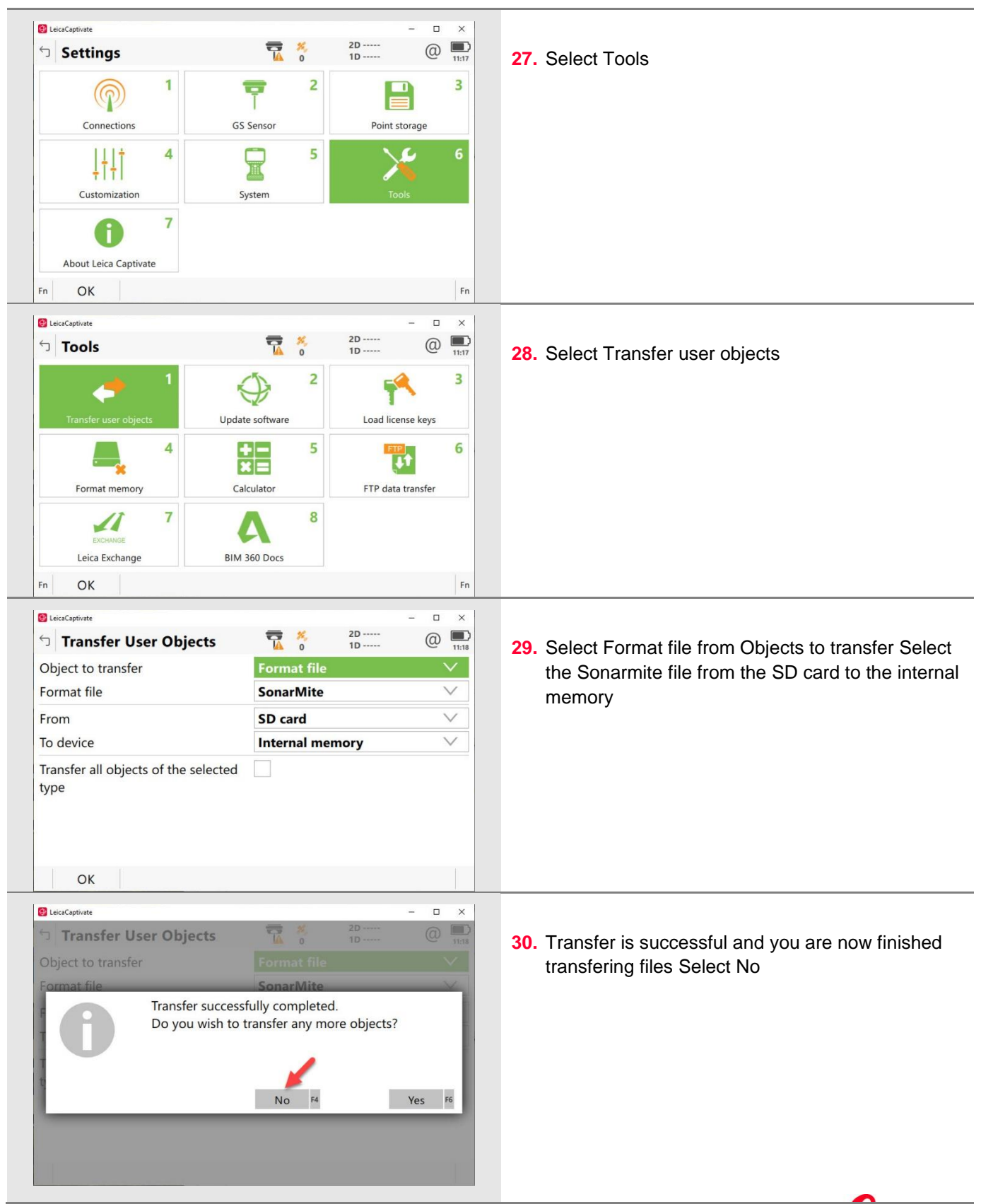

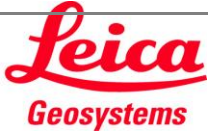

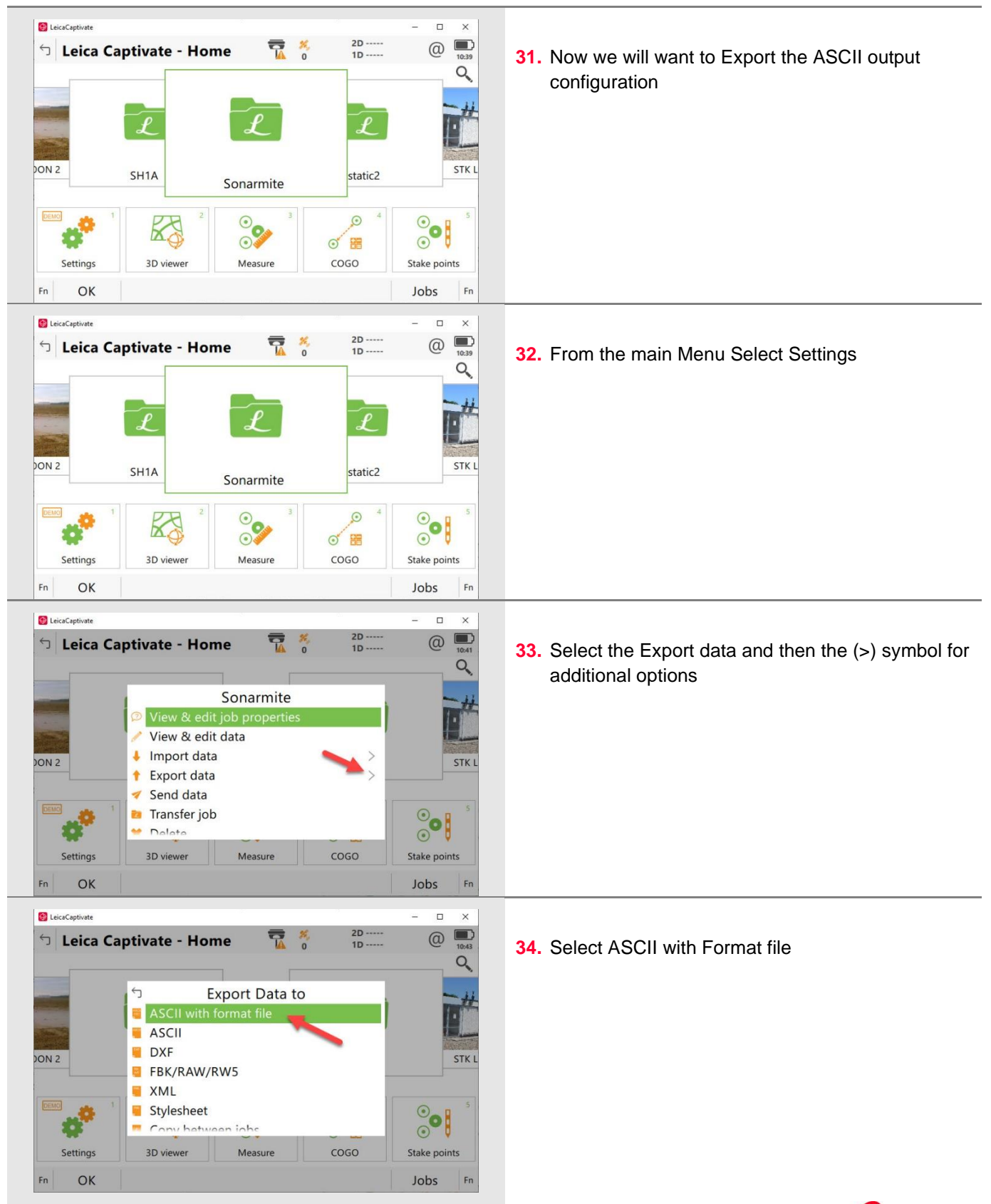

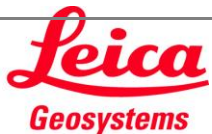

|             | 11:21 II.21       | <b>35.</b> Selelct the SonarMite Format file we transfered to |
|-------------|-------------------|---------------------------------------------------------------|
| ob          | Sonarmite         | the internal memory earlier Select OK                         |
| ormat file  | SonarMite.FRT >   |                                                               |
| To device   | Internal memory V |                                                               |
| Output file | Sonarmite txt     |                                                               |
|             |                   |                                                               |
| n OK        | Fn                |                                                               |
|             |                   | 36.                                                           |
|             |                   |                                                               |
|             |                   |                                                               |
|             |                   | 37.                                                           |
|             |                   |                                                               |
|             |                   |                                                               |
|             |                   | 38.                                                           |
|             |                   |                                                               |
|             |                   |                                                               |
|             |                   |                                                               |
|             |                   |                                                               |
|             |                   |                                                               |
|             |                   |                                                               |

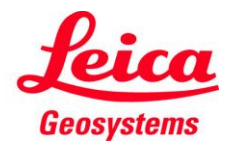